Manual de procedimientos para la Proposición Electrónica de Nombramientos

# Procedimiento de Aprobación de Proposiciones

Dirección de Gestión Humana

2022

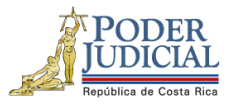

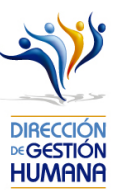

### Contenido

|    | Introducción                                                                              | 2    |
|----|-------------------------------------------------------------------------------------------|------|
|    | Deberes y Responsabilidades de los usuarios de la Plataforma Electrónica de Nombramientos | 2    |
| P١ | ocedimiento para aprobar un oficio                                                        | 4    |
| P١ | ocedimiento para aprobar un oficio de variación.                                          | . 10 |
|    | Posibles errores en la aprobación de oficios                                              | . 14 |

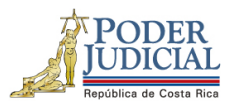

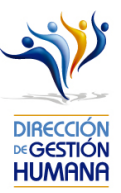

#### Introducción

El siguiente manual busca guiarle en los cambios efectuados en la Proposición Electrónica de Nombramientos, específicamente a los usuarios de aprobador para que puedan proceder con la revisión y aprobación correspondiente de todo tipo de proposiciones.

#### Deberes y Responsabilidades de los usuarios de la Plataforma Electrónica de Nombramientos

Los permisos para ser registrador o aprobador en la Plataforma Electrónica de Nombramientos se solicitan al correo prop\_electronica@poder-judicial.go.cr con el formulario específico que se encuentra en el micrositio de la Unidad de Control de Procesos. Intranet/ Oficinas/ Gestión Humana-personal/ Unidades asesoras/ Unidad de Control de Procesos, los formularios se encuentra en la parte inferior de la pantalla.

La jefatura de cada oficina destina como registrador de la PIN a una persona encargada de realizar los diferentes registros de inclusión. El perfil de registrador solamente lo puede tener una única persona por oficina. Si en la oficina se requiere de dos registradores, se debe enviar una justificación motivando ampliamente la necesidad que existe de realizar esta solicitud.

La jefatura de cada Oficina es la única que puede contar con el perfil de aprobador, y no podrá delegar esta función a ninguna persona de la oficina. Quienes tengan el perfil de aprobador deben ser personas funcionarias activas de la institución. Importante indicar que, en puestos como: Fiscales Adjuntos, Fiscales Coordinadores, Jueces Coordinadores, Administradores se considera oportuno previo análisis que puedan contar con perfil de registrador/aprobador toda vez que las funciones de sus cargos les permite contar con ese perfil bajo entera responsabilidad propia.

Si el registrador o el aprobador de la oficina deben ser sustituidos, se debe enviar a la cuenta de Proposición Electrónica de Nombramientos el formulario con los datos del nuevo registrador o aprobador, con el fin de otorgarle los permisos; y dejar sin efecto los permisos del registrador o aprobador anterior, por el tiempo indicado en el formulario. La persona sustituta no tendrá responsabilidad alguna sobre los movimientos de personal que no se hayan ingresado y/o aprobado antes de su entrada al puesto.

El uso de la clave para ingreso a la Plataforma Electrónica de Nombramientos es personal, no se debe compartir con nadie al ser información confidencial. Se recomienda tanto registrador como aprobador ingresar desde su computadora personal.

Otro punto importante es que cuando se ingresa un registro, existe un campo de observaciones, donde cada oficina debe llenar con información relevante con respecto a la proposición que se está ingresando en caso de que existiera, esto para que quede constancia que todo está correcto.

Es responsabilidad de la persona registradora y aprobadora conocer y acatar los lineamientos establecidos en el plan de vacaciones vigente y tener en cuenta los plazos de calendario de proposiciones para evitar atrasos o

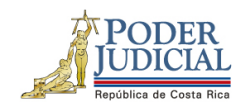

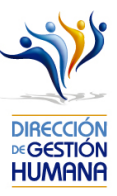

pagos indebidos al personal judicial. Así como el conocimiento e implicaciones que tiene la declaración jurada que está en la PIN al momento de realizar la aprobación de los nombramientos.

Dirección de Gestión Humana San José, Barrio González Lahmann Av 6-8, Calles 17-19, Teléfono: 2295-4366/2295-3595 Unidad Control de Procesos prop\_electronica@Poder-Judicial.go.cr Teléfono: 2295-4366 ext. 01-4366

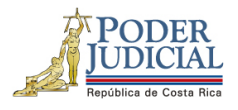

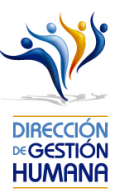

## Procedimiento para aprobar un oficio.

Antes de aprobar un oficio con proposiciones le recomendamos que ingrese al oficio en el botón ("Detalle") y verifique que los datos de las proposiciones que fueron ingresados por el usuario registrador sean correctos, para evitar la aprobación de proposiciones con datos erróneos.

Es importante aclarar que el visto bueno se le da al oficio completo, es decir, al aprobar un oficio se aprueban todas las proposiciones que contiene.

 Seleccione la opción "PIN 2.0" y luego "Oficios" para habilitar la pantalla "Mantenimiento de Oficios" donde se mostrará la lista de los oficios que estén sin aprobar para el corte actual.

| Gestión Factor Humano   PIN 2.0   Coficios   Consultas   Consultas   Reportes   Variaciones   Permiso Permiso                                                                                                    | Menú Principal        |     | Mantenimiento  | de Oficios | <b>5</b> 242 |                |                               |               |                |              |            |                         |
|----------------------------------------------------------------------------------------------------|-----------------------|-----|----------------|------------|--------------|----------------|-------------------------------|---------------|----------------|--------------|------------|-------------------------|
| Alexador radio infanino<br>PRO 2.0  Periodo de Aplicación: 00.092/2019 Hestrar todos los Registrados Hestrar todos los Aprobados Código de Oficina: Código de Oficina: Número de Oficio: Tipo Registro: Observaciones: Buscar Oficio: Tipo Registro: Diservaciones:  Estedo de Oficios 1 Registros encor Diservaciones:  Estedo de Oficios 1 Registros encor Diservaciones:  Estedo de Oficios 1 Registros encor Diservaciones:  Estedo de Oficios 1 Registros encor Diservaciones:  Estedo de Oficios 1 Registros encor Diservaciones:  Estedo de Oficios 1 Registros encor Diservaciones:  Estedo de Oficios 1 Registros encor Diservaciones 01:482-2019 Permiso Puedo apra Manual 97 Reg Pr0112220151 26/08/2019                                                                                                    | Cestión Eactor Humano |     |                | 2          |              |                |                               |               |                |              |            |                         |
| Orico:       Consultas       Consultas                                                                                                    |                       | •   |                |            |              |                |                               |               |                |              |            |                         |
| Consultars       Periodo de Aplicación:       Inc.009/2019 Periodo los Registrados Indestrar todos los Aprobados         Reportes       Código de Oficina:       Inc.009/2019 Periodo los Registrados Indestrar todos los Aprobados         Variaciones       Observaciones       Inc.009/2019 Periodo los Registrados Indestrar todos los Aprobados         Variaciones       Diservaciones:       Inc.009/2019 Periodo Periodo                                                                                                    | Oficion               |     |                |            |              |                |                               |               |                |              |            |                         |
| Código de Oficina:<br>Reportes Código de Oficina: Código de Oficina: Cód | Consultas             | (2) | Periodo de Ap  | licación:  |              | IIQ-09-2019    | 1ostrar todos los Registrados | Mostrar todos | s los Aprobado | s            |            |                         |
| Nombre de Oficina:         Variaciones         Número de Oficio:         Tipo Registro:         Dbservaciones:         Seleccionar         Detalle         Oficio         Tipo Registro         Observaciones:         Seleccionar         Detalle         Oficio         Tipo Registro         Observaciones         Oficio         Tipo Registro         Observaciones         Oficio         Tipo Registro         Observaciones         Oficio         Tipo Registro         Observaciones         Oficio         Tipo Registro         Observaciones         Oficio         Tipo Registro         Observaciones         Oficio         Tipo Registro         Permiso         Prueba pars Manual       957         Reg       F014220151         Zél08/2015                                                                                                    | Penertes              | -   | Código de Ofic | cina:      |              | Q              |                               |               |                |              |            |                         |
| Seleccionar       Detalle       Oficio       Escar Oficio       Listado de Pir de Seleccionar       Escar Oficio         Seleccionar       Detalle       Oficio       Tipo Registro       Observaciones       1 Registros encol         Seleccionar       Detalle       Oficio       Tipo Registro       Permiso       Piruba paro Manual       957       Reg       Ifoliai       26/08/2015       26/08/2015                                                                                                    | Neportes              |     | Nombre de Of   | icina:     |              |                |                               |               |                |              |            |                         |
| Fipo Registro:       Permiso         Observaciones:       Istado de Oficios       Listado de Oficios       1 Registros encol         Seleccionar       Detalla       Oficio       Tipo Registro       Observaciones       Indexido Pier       Esclas       Esclas<                                                                                                    | Variaciones           |     | Número de Of   | icio:      |              |                |                               |               |                |              |            |                         |
| Seleccionar     Detalle     Officio     Diservaciones     Officina     Estado     Induido Per     Escha     Escha     Aprobac       Seleccionar     Detalle     Officio     Tipo Registro     Observaciones     Officina     Estado     Induido Per     Escha     Escha     Aprobac       Seleccionar     Detalle     Officio     Tipo Registro     Observaciones     Officina     Estado     Induido Per     Escha     Aprobac       Seleccionar     Detalle     Officio     Permiso     Prueba paro Manual     957     Reg     IFG114220151     26/08/2019                                                                                                    |                       |     | Tipo Registro: |            |              | Permiso 💌      |                               |               |                |              |            |                         |
| Buscar Oficio:     Listado de Oficios     1 Registros encol       Seleccionar     Detaile     Oficio     Tipo Registro     Observaciones     Oficina     Estado     Inclusido Por     Fecha     Eecha Aprobac       Image: Seleccionar     Detaile     Oficio     Tipo Registro     Observaciones     Oficina     Estado     Inclusido Por     Fecha     Fecha Aprobac       Image: Seleccionar     Doi 1-ABC-2019     Permiso     Prueba para Manual     997     Reg     IF0114220151     26/08/2019                                                                                                    |                       |     | Observacione   | s:         |              |                | Ç                             |               |                |              |            |                         |
| Seleccionar     Detalle     Oficio     Tipo Registro     Observaciones     Oficina     Estado     Estado     Precha     Fecha Aprobac       Image: Seleccionar     Dotalle     Oficina     Tipo Registro     Observaciones     Oficina     Estado     Incluido Por     Fecha     Fecha Aprobac       Image: Seleccionar     Dot-ABC-2019     Permiso     Prueba para Manual     997     Reg     IF0114220151     26/08/2019                                                                                                    |                       |     |                |            |              |                | (à                            |               |                |              |            |                         |
| Seleccionar         Detalle         Oficio         Tipo Registro         Observaciones         Oficina         Estado         Incluido Por         Escha         Escha Aprobaci           Image: Seleccionar         Di-ABC-2019         Permiso         Prueba para Manual         997         Reg         IF0114220151         26/08/2019                                                                                                    |                       |     |                |            | B            | suscar Oficio: | 24                            |               |                | Listado de   | Oficios    | 1 Registros encontrado: |
| Image: Constraint of the second second sec                          |                       |     | Seleccionar    | Detalle    | Oficio       | Tipo Registro  | Observaciones                 | Oficina       | Estado         | Incluido Por | Fecha      | Fecha Aprobación        |
|                                                                                                    |                       |     |                |            | 001-ABC-2019 | Permiso        | Prueba para Manual            | 997           | Reg            | IF0114220151 | 26/08/2019 |                         |
|                                                                                                    |                       |     |                |            |              |                |                               |               |                |              |            |                         |

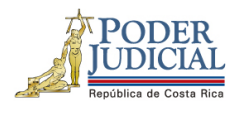

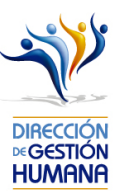

2- Seleccione el oficio que desea aprobar dando clic en el botón 🔊 "Detalle" para habilitar la pantalla "Listado de Proposiciones por Oficio". En esa pantalla se despliegan todos los registros que están ingresados en ese oficio.

| Periodo de Aplicación:   Código de Oficina:   Nombre de Oficina:   Número de Oficio:   Tipo Registro:   Observaciones:     Buscar Oficio:   Observaciones:     Listado de Oficios:     Diservaciones:     Diservaciones:     Diserva                                                                                                    | antenimiento de Oficios 242 |                                   |                                                        |         |        |                |              |
|----------------------------------------------------------------------------------------------------|-----------------------------|-----------------------------------|--------------------------------------------------------|---------|--------|----------------|--------------|
| Periodo de Aplicación:       IC-12-2019 Image: Mostrar todos los Registrados         Código de Oficina:       Image: Comparison of the comparison of the comparison of the | 💾 🙆 🥌                       |                                   |                                                        |         |        |                |              |
| Periodo de Aplicación:       Image: Colorado de Aplicación:         Código de Oficina:       Image: Colorado de Aplicación:         Nombre de Oficina:       Image: Colorado de Aplicación:         Número de Oficio:       Image: Colorado de Aplicación:         Tipo Registro:       Image: Colorado de Aplicación:         Observaciones:       Image: Colorado de Aplicación:         Image: Colorado de Aplicación:       Image: Colorado de Aplicación:         Image: Colorado de Aplicación:       Image: Colorado de Aplicación:         Image: Colorado de Aplicación:       Image: Colorado de Aplicación:         Image: Colorado de Aplicación:       Image: Colorado de Aplicación:         Image: Colorado de Aplicación:       Image: Colorado de Aplicación:         Image: Colorado de Aplicación:       Image: Colorado de Aplicación:         Image: Colorado de Aplicación:       Image: Colorado de Aplicación:         Image: Colorado de Aplicación:       Image: Colorado de Aplicación:         Image: Colorado de Aplicación:       Image: Colorado de Aplicación:         Image: Colorado de Aplicación:       Image: Colorado de Aplicación:         Image: Colorado de Aplicación:       Image: Colorado de Aplicación:         Image: Colorado de Aplicación:       Image: Colorado de Aplicación:         Image: Colorado de Aplicación:       Image: Colorado de Aplicación:                                                                                                    |                             |                                   |                                                        |         |        |                |              |
| Periodo de Aplicación:       I0-12-2019 Mostrar todos los Registrados       Mostrar todos los Aprobados         Código de Oficina:       I0-12-2019 Mostrar todos los Registrados       Mostrar todos los Aprobados         Nombre de Oficina:       I0-12-2019 Mostrar todos los Registrados       Mostrar todos los Aprobados         Número de Oficina:       I0-12-2019 Mostrar todos los Registrados       Mostrar todos los Aprobados         Número de Oficina:       I0-12-2019 Mostrar todos los Aprobados       I0-12-2019 Mostrar todos los Aprobados         Observaciones:       Intervalue de Oficios       Intervalue de Oficios         Estado de Oficios       Intervalue de Oficios       Intervalue de Oficios         Seleccionar       Detalle       Oficio       Tipo Registro       Observaciones         Image: Interval de Oficios       Interval de Noviembre 2019       134       Reg       IF0114220151       15/11/201                                                                                                    |                             |                                   |                                                        |         |        |                |              |
| Código de Oficina:<br>Nómero de Oficina:<br>Número de Oficio:<br>Tipo Registro:<br>Observaciones:<br>Buscar Oficio: @01-ups-2019<br>Buscar Oficio: @01-ups-2019<br>Código de Oficina Estado Incluido Por Eecha<br>Seleccionar<br>Detalle Oficio Tipo Registro Observaciones Oficina Estado Incluido Por Eecha<br>001-UPS-2019 Permiso Para ingresar los permisos del mes de Noviembre 2019<br>134 Reg IF0114220151 15/11/201                                                                                                    | Periodo de Aplicación:      | IQ-12-2019 V                      | Mostrar todos los Registrados Mostrar todos los Aproba | dos     |        |                |              |
| Nombre de Oficina:         Número de Oficio:         Tipo Registro:         Observaciones:         Buscar Oficio:         001-ups-2019         Listado de Oficios         Seleccionar         Detalle       Oficio         Diservaciones         Observaciones         Oficio       Tipo Registro         Observaciones       Oficina         Estado       Incluido Por         Fecha       Doi-ups-2019         Di-ups-2019       Para ingresar los permisos del mes de Noviembre 2019         134       Reg         IPO11-UPS-2019       Permiso                                                                                                    | Código de Oficina:          |                                   | 2                                                      |         |        |                |              |
| Número de Oficio:<br>Tipo Registro: < <seleccionar>&gt;    Observaciones:   Buscar Oficio: 001-ups-2019   Listado de Oficios     Seleccionar   Detalle   Oficio   Tipo Registro   Observaciones     Seleccionar   Detalle   Oficio   Tipo Registro   Observaciones     Seleccionar   Detalle   Oficio   Tipo Registro   Observaciones   Observaciones   Oficio   Tipo Registro   Observaciones   Oli-UPS-2019   Permiso   Para ingresar los permisos del mes de Noviembre 2019   134   Reg   IF0114220151   15/11/201</seleccionar>                                                                                                    | Nombre de Oficina:          |                                   |                                                        |         |        |                |              |
| Tipo Registro:  Observaciones:  Buscar Oficio: 001-ups-2019  Listado de Oficios  Seleccionar Detalle Oficio Tipo Registro Observaciones Oficina Estado Incluido Por Eeche Tipo D01-UPS-2019 Permiso Para ingresar los permisos del mes de Noviembre 2019 134 Reg IF0114220151 15/11/201                                                                                                    | Número de Oficio:           |                                   |                                                        |         |        |                |              |
| Observaciones:<br>Buscar Oficio: 001-ups-2019 C Listado de Oficios<br>Seleccionar Detalle Oficio Tipo Registro Observaciones Oficina Estado Incluido Por Eecher<br>01-UPS-2019 Permiso Para ingresar los permisos del mes de Noviembre 2019 134 Reg IF0114220151 15/11/201                                                                                                    | Tipo Registro:              | < <seleccionar>&gt;</seleccionar> |                                                        |         |        |                |              |
| Buscar Oficio:         001-ups-2019         Listado de Oficios           Seleccionar         Detaile         Oficio         Tipo Registro         Observaciones         Oficina         Estado         Incluido Por         Fechar           Image: Seleccionar         Detaile         Oficio         Tipo Registro         Observaciones         Oficina         Estado         Incluido Por         Fechar           Image: Seleccionar         Dot UPS-2019         Permiso         Para ingresar los permisos del mes de Noviembre 2019         134         Reg         IF0114220151         15/11/201                                                                                                    | Observaciones:              |                                   | ^                                                      |         |        |                |              |
| Buscar Oficio:       001-ups-2019       Listado de Oficios         Seleccionar       Detalle       Oficio       Tipo Registro       Observaciones       Oficina       Estado       Incluido Por       Fechar         Image: Contract of the second second                                                                                                  |                             |                                   | ~                                                      |         |        |                |              |
| Buscar Oficio: 001-ups-2019       Listado de Oficios         Seleccionar       Detalle       Oficio       Tipo Registro       Observaciones       Oficina       Estado       Incluido Por       Fecha         Image: Colspan="4">Image: Colspan="4">Detalle       Oficio       Tipo Registro       Observaciones       Oficina       Estado       Incluido Por       Fecha         Image: Colspan="4">Image: Colspan="4">Detalle       Oficio       Tipo Registro       Observaciones       Oficina       Estado       Incluido Por       Fecha         Image: Colspan="4">Image: Colspan="4">Image: Colspan="4">Image: Colspan="4">Colspan="4">Colspan="4">Colspan="4">Colspan="4">Colspan="4">Colspan="4">Colspan="4">Colspan="4">Colspan="4">Colspan="4"Colspan="4"Col                                                                                                    |                             |                                   |                                                        |         |        |                |              |
| Seleccionar         Detalle         Oficio         Tipo Registro         Observaciones         Oficina         Estado         Incluido Por         Feche           Image: Seleccionar         001-UPS-2019         Permiso         Para ingresar los permisos del mes de Noviembre 2019         134         Reg         IF0114220151         15/11/201                                                                                                    | л                           | Buscar Oficio                     | 001-ups-2019                                           |         | List   | ado de Oficios |              |
| Seleccionar         Detalle         Oficio         Tipo Registro         Observaciones         Oficina         Estado         Incluido Por         Fecha           Image: Seleccionar         001-UPS-2019         Permiso         Para ingresar los permisos del mes de Noviembre 2019         134         Reg         IF0114220151         15/11/201                                                                                                    |                             |                                   | 1                                                      |         |        |                |              |
| 01-UPS-2019 Permiso Para ingresar los permisos del mes de Noviembre 2019 134 Reg IF0114220151 15/11/201                                                                                                    | Seleccionar Detalle Oficio  | Tipo Registro                     | Observaciones                                          | Oficina | Estado | Incluido Por   | <u>Fecha</u> |
|                                                                                                    | 001-UPS-2019                | Permiso                           | Para ingresar los permisos del mes de Noviembre 2019   | 134     | Reg    | IF0114220151   | 15/11/2019   |

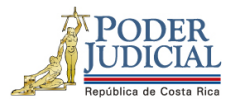

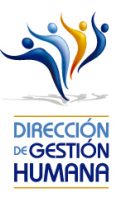

| ()<br>()            | <b>i</b>                          |                            |                                                                                                    |                                                                                                    |                                                                              |                                                                                 |                                                                                                    |                                                                                                   |                                                           |                                                                                     | _                                              |                                                                                              |                                                                                                    |                                                                                                    |                                                | _                                              | _                             |
|---------------------|-----------------------------------|----------------------------|----------------------------------------------------------------------------------------------------|----------------------------------------------------------------------------------------------------|------------------------------------------------------------------------------|---------------------------------------------------------------------------------|----------------------------------------------------------------------------------------------------|---------------------------------------------------------------------------------------------------|-----------------------------------------------------------|-------------------------------------------------------------------------------------|------------------------------------------------|----------------------------------------------------------------------------------------------|----------------------------------------------------------------------------------------------------|----------------------------------------------------------------------------------------------------|------------------------------------------------|------------------------------------------------|-------------------------------|
| Nom<br>Ofici<br>Núm | nbre de<br>ina:<br>nero de        | DIRE                       | CCION GESTIC                                                                                            | ON HUMANA                                                                                            |                                                                              |                                                                                 |                                                                                                    |                                                                                                   |                                                           |                                                                                     |                                                | APROBA                                                                                       | DOR                                                                                                    |                                                                                                    |                                                |                                                |                               |
| Ofici               | io:                               | Degie                      | trada                                                                                                   |                                                                                                    |                                                                              |                                                                                 |                                                                                                    |                                                                                                   |                                                           |                                                                                     |                                                |                                                                                              |                                                                                                    |                                                                                                    |                                                |                                                |                               |
| Esta                | do:                               | Regis                      | au au o                                                                                                 |                                                                                                    |                                                                              |                                                                                 |                                                                                                    |                                                                                                   |                                                           |                                                                                     |                                                |                                                                                              |                                                                                                    |                                                                                                    |                                                |                                                |                               |
|                     |                                   |                            | Y<br>c<br>d                                                                                             | o, JXXHXX<br>ada uno de<br>lisciplinario:<br>Acepto                                                  | s en trámite                                                                 | EXCRETAN<br>ientos a ap<br>e ante la In                                         | REPORTANCE<br>robar de co<br>spección Ju                                                                       | Z en calidad<br>nformidad o<br>dicial, de ac                                                      | l de jefe o<br>on lo que<br>uerdo cor                     | o encargado<br>se estableo<br>1 la Circular                                         | (a) de (<br>ce en el E<br>Nº 120-              | oficina, hago<br>Estatuto de<br>2015                                                         | o constar bajo r<br>Servicio Judicia                                                                                             | ni entera resp<br>I así como los                                                                    | onsabilidad<br>antecedent                      | que se v<br>es y reg                           | verificó<br>istros            |
|                     |                                   |                            | Y<br>c<br>d<br>Li:                                                                                      | io, JXXHXX<br>ada uno de<br>lisciplinario:<br>Acepto<br>stado de F                                   | os movim<br>s en trámite<br>Proposicioi                                      | PANKXXXX<br>ientos a ap<br>e ante la In<br>nes por Of                           | REFRICTANCIE<br>robar de coi<br>spección Ju-<br>spección Ju-                                                   | Z en calidad<br>nformidad c<br>dicial, de ac                                                      | I de jefe (<br>on lo que<br>uerdo cor                     | o encargado<br>se estableo<br>n la Circular                                         | o (a) de (<br>ce en el f<br>Nº 120-            | oficina, hago<br>Estatuto de<br>2015<br>Registr                                              | o constar bajo r<br>Servicio Judicia<br>os Encontrados                                                                           | ni entera resp<br>I así como los<br>:: 3 Registros                                                  | onsabilidad<br>antecedent<br>encontrado        | que se v<br>es y reg                           | verificó<br>istros            |
| eleccionar          | Proposición                       | Тіро                       | Y<br>d<br>Li<br>Cédula<br>Propuesto                                                                     | o, JOHNER<br>ada uno de<br>lisciplinario:<br>Acepto<br>stado de F<br>Propuesto                       | Cédula<br>Sustituido                                                         | PACIOLIZAN<br>ientos a ap<br>a ante la In<br>nes por Of<br>Nombre<br>Sustituido | icio:<br>Fecha<br>Inicio<br>Vigencia                                                                           | Z en calidad<br>nformidad o<br>dicial, de ac<br>Fecha Fin<br>Vigencia                             | I de jefe (<br>on lo que<br>uerdo con<br>Número<br>Puesto | o encargado<br>se estableo<br>n la Circular<br>Clase                                | (a) de (<br>ce en el E<br>Nº 120-              | oficina, hagi<br>Estatuto de<br>2015<br>Registr<br>Oficina                                   | o constar bajo r<br>Servicio Judicia<br>os Encontrados<br>Observaciones                                                          | ni entera resp<br>il así como los<br>:: 3 Registros<br>Incluido Por                                 | encontrado                                     | que se v<br>es y reg<br>S.<br>Estado           | verificó<br>istros<br>Sancior |
| leccionar           | Proposición<br>1971188            | <b>Tipo</b><br>Permiso     | Y<br>C<br>C<br>C<br>E<br>Li<br>C<br>C<br>E<br>dula<br>Propuesto<br>XXXXXXXXXXXXXXXXXXXXXXXXXXXXXXXXXXXX | o, JURKKXX<br>ada uno de<br>lisciplinario:<br>Accepto<br>stado de F<br>Propuesto<br>NOMBRE           | XXXXXXXXXXXXXXXXXXXXXXXXXXXXXXXXXXXXXX                                       | RAVOLLAN<br>ientos a ap<br>e ante la In<br>nes por Of<br>Nombre<br>Sustituido   | REBULANCE<br>robar de cor<br>robar de cor<br>spección Ju<br>icio:<br>Fecha<br>Inicio<br>Vigencia<br>01/11/2019 | Z en calidad<br>nformidad d<br>dicial, de ac<br>Fecha Fin<br>Vigencia<br>15/11/2019               | I de jefe e<br>on lo que<br>uerdo cor<br>Puesto<br>95446  | Clase<br>Clase<br>AUXILIAR<br>DE<br>SERVICIOS<br>GENERALES<br>2                     | Motivo<br>Permiso<br>con<br>goce de<br>Salario | oficina, hagi<br>statuto de<br>2015<br>Registr<br>Oficina<br>DIRECCION<br>GESTION<br>HUMANA  | o constar bajo n<br>Servicio Judicia<br>os Encontrados<br>Observaciones<br>Permiso<br>otogado<br>para                            | ni entera resp<br>l así como los<br>: 3 Registros<br>Incluido Por<br>IF0114220151                   | encontrado<br>Fecha<br>15/11/2019              | que se y<br>es y reg<br>s.<br>Estado<br>Activa | verificó<br>istros            |
| leccionar           | Proposición<br>1971188<br>1971189 | Tipo<br>Permiso<br>Permiso | Li-<br>Cédula<br>Propuesto<br>XXXXXXXXXXX<br>XXXXXXXXXXX                                                | o, JUCHNIX<br>ada uno de<br>lisciplinario:<br>Accepto<br>stado de F<br>Propuesto<br>NOMBRE<br>NOMBRE | XCRAGOX:<br>los movim<br>s en trámite<br>Proposicion<br>Cédula<br>Sustituido | PANDALXXX<br>lentos a apa<br>a ante la In<br>nes por Of<br>Nombre<br>Sustituido | Fecha<br>Inicio:<br>Fecha<br>Inicio<br>01/11/2019                                                              | Z en calidad<br>nformidad c<br>dicial, de ac<br>Fecha Fin<br>Vigencia<br>15/11/2019<br>12/11/2019 | Número<br>Puesto<br>95446<br>43587                        | Clase<br>Clase<br>AUXILIAR<br>DE<br>SERVICIOS<br>GENERALES<br>DIRECTOR<br>GENERAL 1 | Motivo<br>Permiso<br>con<br>goce de<br>Salario | oficina, hage<br>estatuto de<br>2015<br>Registr<br>Oficina<br>DIRECCION<br>GESTION<br>HUMANA | o constar bajo o<br>Servicio Judicia<br>os Encontrados<br>Observaciones<br>Permiso<br>otogado<br>para<br>Permiso<br>otorgado por | mi entera respi<br>il así como los<br>: 3 Registros<br>Incluido Por<br>IF0114220151<br>IF0114220151 | encontrado<br>Fecha<br>Inclusión<br>15/11/2019 | que se ves y reg                               | Sancior                       |

3- Verifique que los datos de la proposición o proposiciones ingresadas en el oficio para aprobación estén correctos.

| Seleccionar | Proposición | Тіро    | Cédula<br>Propuesto | Nombre<br>Propuesto | Cédula<br>Sustituido | Nombre<br>Sustituido | Fecha<br>Inicio<br>Vigencia | Fecha Fin<br>Vigencia | Número<br>Puesto | Clase                                         | Motivo                               | Oficina                        | Observaciones              | Incluido Por | Fecha<br>Inclusión | Estado |
|-------------|-------------|---------|---------------------|---------------------|----------------------|----------------------|-----------------------------|-----------------------|------------------|-----------------------------------------------|--------------------------------------|--------------------------------|----------------------------|--------------|--------------------|--------|
|             | 1971188     | Permiso | XXXXXXXX            | NOMBRE              |                      |                      | 01/11/2019                  | 15/11/2019            | 95446            | AUXILIAR<br>DE<br>SERVICIOS<br>GENERALES<br>2 | Permiso<br>con<br>goce de<br>Salario | DIRECCION<br>GESTION<br>HUMANA | Permiso<br>otogado<br>para | IF0114220151 | 15/11/2019         | Activa |
|             | 1971189     | Permiso | XXXXXXXXX           | NOMBRE              |                      |                      | 07/11/2019                  | 12/11/2019            | 43587            | DIRECTOR<br>GENERAL 1                         | Permiso<br>sin<br>goce de<br>Salario | DIRECCION<br>GESTION<br>HUMANA | Permiso<br>otorgado por    | IF0114220151 | 15/11/2019         | Activa |
|             | 1971190     | Permiso | XXXXXXXXXX          | NOMBRE              |                      |                      | 19/11/2019                  | 19/11/2019            | 95446            | AUXILIAR<br>DE<br>SERVICIOS<br>GENERALES<br>2 | Permiso<br>sin<br>goce de<br>Salario | DIRECCION<br>GESTION<br>HUMANA | Permiso<br>otorgado<br>por | IF0114220151 | 19/11/2019         | Activa |

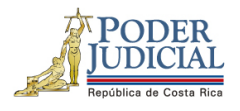

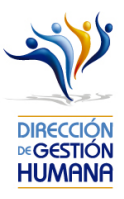

4- Seleccione la opción "Acepto" para dar por conocida y aceptada la declaración que hace constar que revisó todas las proposiciones dentro del oficio y que cada servidor nombrado cumple con los requisitos del puesto ya que es su responsabilidad como usuario aprobador tener seguridad de que la o las personas propuestas cumplen con todos los requisitos académicos y legales para ocupar el cargo propuesto, en caso de desconocer los requisitos del cargo consulte los manuales de puestos en la página de la Dirección de Gestión Humana.

5- Seleccione el botón

"Aprobar" para dar por aprobado el oficio con sus proposiciones.

| Listad | do de Proposic                                           | ciones por Oficio 248                                                                                                    |
|--------|----------------------------------------------------------|----------------------------------------------------------------------------------------------------|
| 0      | Nombre de<br>Oficina:<br>Número de<br>Oficio:<br>Estado: | UNIDAD DE PAGOS SALARIALES APROBADOR<br>001-ABC-2019<br>Registrado                                                                                                    |
|        | Tipo Registo:                                            | Permiso<br>Yo, JOHN RICHARDS PADILLA FERNANDEZ en calidad de jefe o encargado (a) de oficina, hago constar bajo mi entera responsabilidad que se verificó<br>cada uno de los movimientos a aprobar de conformidad con lo que se establece en el Estatuto de Servicio Judicial así como los antecedentes y registros<br>disciplinarios en trámite ante la Inspección Judicial, de acuerdo con la Circular № 120-2015<br>Acepto |

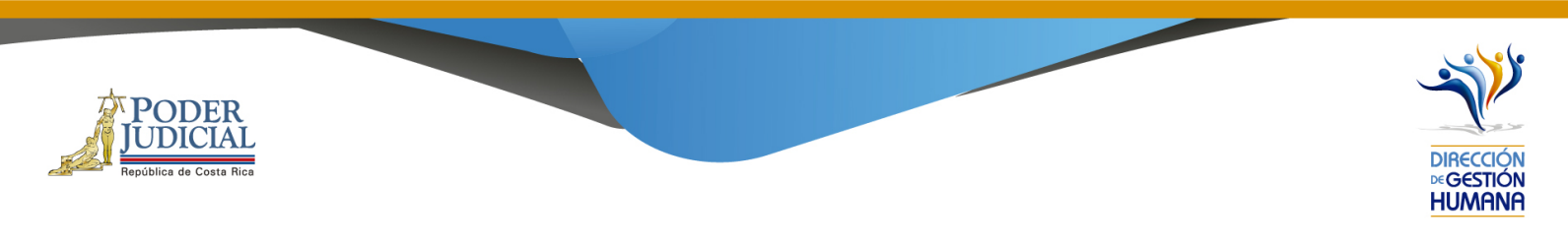

6- Confirme si desea aprobar el oficio, dando clic en el botón "Aceptar".

|        | 000                   | _     |                     |                           |                      |                      |                             |                       | _                | _          | _      |              | _               |               |                    | _      | _      |
|--------|-----------------------|-------|---------------------|---------------------------|----------------------|----------------------|-----------------------------|-----------------------|------------------|------------|--------|--------------|-----------------|---------------|--------------------|--------|--------|
| •      | Nombre de<br>Oficina: | UNID  | AD DE PAGO          | SALARIALES                |                      |                      |                             |                       |                  | REGISTRAD  | DOR/AP | ROBADOR      |                 |               |                    |        |        |
|        | Oficio:               | 001-A | BC-2019             |                           |                      |                      |                             |                       |                  |            |        |              |                 |               |                    |        |        |
|        | Estado:               | Regis | trado               |                           |                      |                      |                             |                       |                  |            |        |              |                 |               |                    |        |        |
|        | Tipo Registo:         | Permi | 50                  |                           |                      |                      |                             |                       |                  |            |        |              |                 |               |                    |        |        |
|        |                       |       | L                   | disciplinarios<br>✓Acepto | en trámite           | e ante la In         | spección Juc                |                       | Acepta           | r Cancelar |        | Registros Er | ncontrados: 1 F | egistros enco | ntrados.           |        |        |
|        |                       |       |                     |                           |                      |                      |                             |                       |                  |            |        |              |                 |               | I                  |        |        |
| Seleco | cionar Proposición    | Тіро  | Cédula<br>Propuesto | Nombre<br>Propuesto       | Cédula<br>Sustituido | Nombre<br>Sustituido | Fecha<br>Inicio<br>Vigencia | Fecha Fin<br>Vigencia | Número<br>Puesto | Clase      | Motivo | Oficina      | Observaciones   | Incluido Por  | Fecha<br>Inclusión | Estado | Sancio |

7- El sistema le mostrará un aviso que indica "Oficio Aprobado con Éxito" confirmando que la aprobación está lista.

| )       | SIGA-PIN                  |  |
|---------|---------------------------|--|
|         | Oficio Aprobado con éxito |  |
| Aceptar |                           |  |

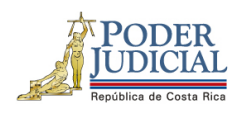

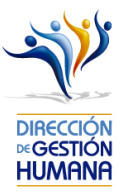

8- Puede comprobar también la aprobación del oficio verificando el "Estado" del oficio y además debe observarse la fecha de aprobación.

|                    |                                                   |                                                                                                    |                                                                                                    | _                                                                                                    |                                                                                                    |
|--------------------|---------------------------------------------------|----------------------------------------------------------------------------------------------------|----------------------------------------------------------------------------------------------------|----------------------------------------------------------------------------------------------------|----------------------------------------------------------------------------------------------------|
| (IIQ-09-2019)      | ☐ Mostrar todos los Registrados [                 | ☐Mostrar todos los Aprobados                                                                                                    |                                                                                                    |                                                                                                    | REGISTI                                                                                                    |
|                    |                                                   |                                                                                                    |                                                                                                    |                                                                                                    |                                                                                                    |
|                    |                                                   |                                                                                                    |                                                                                                    |                                                                                                    |                                                                                                    |
| Permiso            | ×                                                 |                                                                                                    |                                                                                                    |                                                                                                    |                                                                                                    |
|                    | $\bigcirc$                                        |                                                                                                    |                                                                                                    |                                                                                                    |                                                                                                    |
| Buscar Ofici       | io:                                               | 2                                                                                                    | Listado de (                                                                                                    | )ficios                                                                                                    | 1 Registros encontrados                                                                                                    |
| Oficio Ti          | ipo Registro Observaciones                        | Oficina Estado                                                                                                    | Incluido Por                                                                                                    | Fecha                                                                                                    | Fecha Aprobación                                                                                                    |
| 01-ABC-2019 Permis | o Prueba para Manual                              | 997 Apr                                                                                                    | IF0114220151                                                                                                    | 26/08/2019                                                                                                    | 27/08/2019                                                                                                    |
| 0                  | Permiso Permiso Oficio T 1-ABC-2019 Permis Permis | IIIQ.092019 C Mostrar todos los Registrados C Registrados C Registrados | IIQ-09-2019     Hostrar todos los Registrados     Mostrar todos los Aprobados       Q     Q       Permiso     Q       Buscar Oficio:     Q       Oficio     Tipo Registro       Oficio     Tipo Registro       Oficio     Permiso       11-4BC-2019     Permiso | IIQ-09-2019       Mostrar todos los Registrados       Mostrar todos los Aprobados         Q       Permiso       Permiso       Elistado de C         Buscar Oficio:       Permiso       Elistado de C       Elistado de C         Oficio       Tipo Registro       Observaciones       Oficina       Estado       Incluido Por         11-48C-2019       Permiso       Puedea para Manual       97       Apr       Ifoliada 2014/20151 | IIQ-09-2019)       Mostrar todos los Registrados       Mostrar todos los Aprobados         Q       Permiso       Permiso         Buscar Oficio:       Q       Listado de Oficios         Oficio       Tepo Registro       Observaciones       Oficina       Estado       Incluido Por       Escha         11-48C-2019       Permiso       Pirueba para Manual       97       Apr       I/0114220151       24/08/2019 |

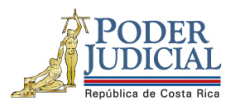

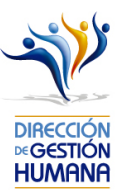

## Procedimiento para aprobar un oficio de variación.

Antes de aprobar un oficio con variaciones le recomendamos que ingrese al oficio en el botón "Seleccionar" y verifique que los datos de las proposiciones que fueron ingresados por el usuario registrador sean correctos, para evitar la aprobación de proposiciones con datos erróneos.

Es importante aclarar que el visto bueno se le da al oficio completo, es decir, al aprobar un oficio se aprueban todas las variaciones que contiene.

1- Seleccione la opción PIN 2.0 y luego la sección de "Variaciones", se mostrará la pantalla de "Mantenimiento de Oficios de Variaciones".

|                                 |    |                                                                             |                           | SIGA-GH<br>Dirección de Gestión Humana          |
|---------------------------------|----|-----------------------------------------------------------------------------|---------------------------|-------------------------------------------------|
| Menú Princip                    | al | Mantenimiento de Oficios                                                    | De Variaciones 339        |                                                 |
| PIN 2.0  » Oficios  » Consultas | •  | Periodo de Aplicación:<br>Código de Oficina:                                | IIQ-09-2019 Mostrar todos | s los Registrados 🗌 Mostrar todos los Aprobados |
| Reportes     Variaciones        | *) | Nombre de Oficina:<br>Número de Oficio:<br>Tipo Registro:<br>Observaciones: | Variaciones               | 3                                               |

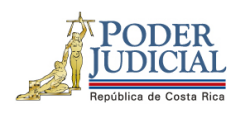

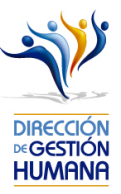

2- Seleccione el botón "Ir" para ingresar al oficio que desea aprobar y habilitar la pantalla "Listado de Proposiciones por Oficio" donde podrá ver en detalle la o las variaciones que necesite aprobar.

| Periodo de Aplicación: | IIQ-09 | 9-2019 🗸 🗌 Mos | trar todos los Registrad | os 🗌 Mostra | ar todos los / | Aprobados    |       |                          |
|------------------------|--------|----------------|--------------------------|-------------|----------------|--------------|-------|--------------------------|
| Código de Oficina:     |        | e              | L.                       |             |                |              |       |                          |
| Nombre de Oficina:     |        |                |                          |             |                |              |       |                          |
| Número de Oficio:      |        |                |                          |             |                |              |       |                          |
| Tipo Registro:         | Varia  | ciones         |                          |             |                |              |       |                          |
| Observaciones:         |        |                | $\bigcirc$               |             |                |              |       |                          |
| Filtrar Por Estado:    | Todos  | s 💌            |                          |             |                |              |       |                          |
|                        |        |                |                          |             |                |              |       |                          |
|                        |        |                |                          |             | Listado de     | Oficios      |       | 1 Registros encontrados. |
|                        | 1      |                |                          |             |                |              |       |                          |
| Seleccionar Detalle    | Oficio | Tipo Registro  | Observaciones            | Oficina     | Estado         | Incluido Por | Fecha | Fecha Aprobación         |
| 11111                  |        |                |                          |             |                | 100000000    |       |                          |

|                         | <b>2</b>                   | _                                |                             |                                    |                                    |                     | _                   |                     |                             |                       | _                | _  |                          | _                               |                                |                             | _      |
|-------------------------|----------------------------|----------------------------------|-----------------------------|------------------------------------|------------------------------------|---------------------|---------------------|---------------------|-----------------------------|-----------------------|------------------|----|--------------------------|---------------------------------|--------------------------------|-----------------------------|--------|
| Nor<br>Ofic             | nbre de<br>:ina:           | UNID                             | AD DE PAGOS                 | SALARIALE                          | S                                  |                     |                     |                     |                             |                       |                  |    |                          |                                 |                                |                             |        |
| Ofic                    | io Variacio                | n: 01-AE                         | 3C-2019                     |                                    |                                    |                     |                     |                     |                             |                       |                  |    |                          |                                 |                                |                             |        |
| Esta                    | ado:                       | Regis                            | trado                       |                                    |                                    |                     |                     |                     |                             |                       |                  |    |                          |                                 |                                |                             |        |
| тір                     | o Registo:                 | Varia                            | ciones                      |                                    |                                    |                     |                     |                     |                             |                       |                  |    |                          |                                 |                                |                             |        |
|                         |                            |                                  |                             |                                    |                                    |                     |                     |                     |                             |                       |                  |    |                          |                                 |                                |                             |        |
| Listado d<br>Selecciona | e Variacion<br>r Variación | es que co<br>Oficio<br>Variacion | ontiene este<br>Proposición | e Oficio de<br>Motivo<br>Variacion | e Variacion<br>Cédula<br>Propuesto | Nombre<br>Propuesto | Cédula<br>Sustituto | Nombre<br>Sustituto | Fecha<br>Inicio<br>Vigencia | Fecha Fin<br>Vigencia | Número<br>Puesto | Re | gistros Encol<br>Oficina | ntrados: 1 Reg<br>Observaciones | istros encontr<br>Incluido Por | ados.<br>Fecha<br>Inclusión | Estado |

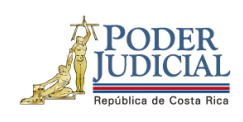

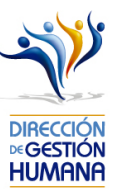

3- Seleccione el botón "Aprobar".

| -               |                                    | -                             |                            |                                   |                                    |                     |                     |                     |                             |                       | -                |       |                         |                                 |                                |                             |        |
|-----------------|------------------------------------|-------------------------------|----------------------------|-----------------------------------|------------------------------------|---------------------|---------------------|---------------------|-----------------------------|-----------------------|------------------|-------|-------------------------|---------------------------------|--------------------------------|-----------------------------|--------|
| 0               | Nombre de<br>Oficina:              | UNIC                          | AD DE PAGOS                | S SALARIALE                       | ES                                 |                     |                     |                     |                             |                       |                  |       |                         |                                 |                                |                             |        |
|                 | Oficio Variacio                    | on: 01-A                      | BC-2019                    |                                   |                                    |                     |                     |                     |                             |                       |                  |       |                         |                                 |                                |                             |        |
|                 | Estado:                            | Regi                          | strado                     |                                   |                                    |                     |                     |                     |                             |                       |                  |       |                         |                                 |                                |                             |        |
|                 | Tipo Registo:                      | Varia                         | ciones                     |                                   |                                    |                     |                     |                     |                             |                       |                  |       |                         |                                 |                                |                             |        |
|                 |                                    |                               |                            |                                   |                                    |                     |                     |                     |                             |                       |                  |       |                         |                                 |                                |                             |        |
|                 |                                    |                               |                            |                                   |                                    |                     |                     |                     |                             |                       |                  |       |                         |                                 |                                |                             |        |
| Lista           | do de Variacion                    | ies que c                     | ontiene est                | e Oficio d                        | e Variacion                        |                     |                     |                     |                             |                       |                  | Reg   | istros Enco             | ntrados: 1 Reg                  | istros encontr                 | ados.                       |        |
| Lista           | do de Variacion                    | ies que c                     | ontiene est                | e Oficio d                        | e Variacion                        |                     |                     |                     |                             |                       |                  | Reg   | jistros Enco            | ntrados: 1 Reg                  | istros encontr                 | ados.                       |        |
| Lista<br>Selecc | do de Variacion<br>ionar Variación | oficio<br>Oficio<br>Variacion | ontiene est<br>Proposición | e Oficio d<br>Motivo<br>Variacion | e Variacion<br>Cédula<br>Propuesto | Nombre<br>Propuesto | Cédula<br>Sustituto | Nombre<br>Sustituto | Fecha<br>Inicio<br>Vigencia | Fecha Fin<br>Vigencia | Número<br>Puesto | Clase | jistros Enco<br>Oficina | ntrados: 1 Reg<br>Observaciones | istros encontr<br>Incluido Por | ados.<br>Fecha<br>Inclusión | Estado |

4- El sistema le solicitará que confirme si desea aprobar el oficio, por lo que es necesario seleccionar el botón aceptar.

| 0                                                             | 2                     | _                   |             | _                   |                     | _                                           | _              |                 | _          |            | _               |                                | _                                |                                                                  |              |                    | _  |
|---------------------------------------------------------------|-----------------------|---------------------|-------------|---------------------|---------------------|---------------------------------------------|----------------|-----------------|------------|------------|-----------------|--------------------------------|----------------------------------|------------------------------------------------------------------|--------------|--------------------|----|
| ∍ ¦                                                           | Nombre de<br>Oficina: | UNID                | AD DE PAGOS | SALARIALE           | ES                  |                                             |                |                 |            |            |                 |                                |                                  |                                                                  |              |                    |    |
|                                                               | Oficio Variacio       | on: 01-AB           | 3C-2019     |                     |                     |                                             |                |                 |            |            |                 |                                |                                  |                                                                  |              |                    |    |
|                                                               | stado:                | Regis               | trado       |                     |                     |                                             |                |                 |            |            |                 |                                |                                  |                                                                  |              |                    |    |
| 1                                                             | ipo Registo:          | Varia               | ciones      |                     |                     |                                             |                | Mensaje de pág  | gina web   | ×          |                 |                                |                                  |                                                                  |              |                    |    |
| Listado de Variaciones que contiene este Oficio de Variacion: |                       |                     |             |                     |                     |                                             | 2 Des          | sea ejecutar el | proceso?   |            | Re              | gistros Enco                   | ntrados: 1 Regi                  | stros encontra                                                   | ados.        |                    |    |
| elecci                                                        | onar Variación        | Oficio<br>Variacion | Proposición | Motivo<br>Variacion | Cédula<br>Propuesto | Nombre<br>Propuesto                         | Cédu<br>Sustit | A               | ceptar     | Cancelar   | ime ro<br>Jesto | Clase                          | Oficina                          | Observaciones                                                    | Incluido Por | Fecha<br>Inclusión | Es |
| 7                                                             | 42764                 | 01-ABC-<br>2019     | 1971180     | Dejar Sin<br>Efecto | 0114540075          | STEPHANIE<br>PAMELA<br>GRANADOS<br>GUERRERO |                |                 | 30/08/2019 | 30/08/2019 | 48481           | TÉCNICO<br>ADMINISTRATIVO<br>2 | UNIDAD DE<br>PAGOS<br>SALARIALES | Se deja sin<br>efecto por<br>cuanto la<br>persona<br>renuncia al | IF0114220151 | 30/08/2019         | Ac |

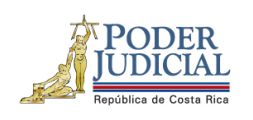

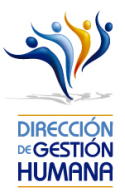

5- Se le mostrará un aviso indicando "Oficio Aprobado con Éxito" para confirmarle que la aprobación está lista; posterior debe seleccionar el botón "Aceptar".

|              |                 | -                                | -                           | -                                  | -                                   | -                   | -                   | _ | _  | -                  | _                  | -            | _                               | -                              | -                           | -      |
|--------------|-----------------|----------------------------------|-----------------------------|------------------------------------|-------------------------------------|---------------------|---------------------|---|----|--------------------|--------------------|--------------|---------------------------------|--------------------------------|-----------------------------|--------|
| Nom<br>Ofici | ibre de<br>ina: | UNID                             | AD DE PAGOS                 | SALARIALE                          | S                                   |                     |                     |   |    |                    |                    |              |                                 |                                |                             |        |
| Ofici        | io Variacio     | n: 01-AE                         | 3C-2019                     |                                    |                                     |                     |                     |   |    |                    |                    |              |                                 |                                |                             |        |
| Esta         | do:             | Regis                            | trado                       |                                    |                                     |                     |                     |   |    |                    |                    |              |                                 |                                |                             |        |
| Тіро         | Registo:        | Varia                            | ciones                      |                                    |                                     |                     |                     |   |    |                    |                    |              |                                 |                                |                             |        |
|              |                 |                                  |                             |                                    |                                     |                     |                     |   |    |                    |                    |              |                                 |                                |                             |        |
| stado de     | e Variacione    | es que co                        | ontiene este                | e Oficio de                        | e Variacion:                        | :                   |                     |   | SI | ga-Pin             | Re                 | gistros Enco | ntrados: 1 Reg                  | istros encontr                 | ados.                       |        |
| stado de     | Variación       | es que co<br>Oficio<br>Variacion | ontiene este<br>Proposición | e Oficio de<br>Motivo<br>Variacion | e Variacion:<br>Cédula<br>Propuesto | Nombre<br>Propuesto | Cédula<br>Sustituto |   | SI | GA-PIN<br>o Aproba | Re<br>do con éxito | gistros Enco | ntrados: 1 Reg<br>Observaciones | istros encontr<br>Incluido Por | ados.<br>Fecha<br>Inclusión | Estado |

6- Puede comprobar también la aprobación de la variación verificando el "Estado" de la proposición en el listado de oficios, además debe observarse la fecha de aprobación.

| Periodo de Aplicación:   Código de Oficina:   Mombre de Oficina:   Número de Oficina:   Tipo Registro:   Variaciones:   Observaciones:   Filtrar Por Estado:   Tods   Listado de Oficios                                                                                                    |                                              |
|----------------------------------------------------------------------------------------------------|----------------------------------------------|
| Periodo de Aplicación: IIQ-09-2019 Mostrar todos los Registrados Mostrar todos los Aprobados<br>Código de Oficina:<br>Nombre de Oficina:<br>Número de Oficio:<br>Tipo Registro: Variaciones<br>Observaciones:<br>Filtrar Por Estado: Todos                                                                                                    |                                              |
| Periodo de Aplicación:       IN0-09-2019 Mostrar todos los Registrados         Código de Oficina:       IN0-09-2019 Mostrar todos los Registrados         Nombre de Oficina:       IN0-09-2019 Mostrar todos los Registrados         Número de Oficio:       IN0-09-2019 Mostrar todos los Registrados         Tipo Registro:       Variaciones         Observaciones:       IN0-09-2019 Mostrar todos los Registrados         Filtrar Por Estado:       Todos         Listado de oficios       Interventaria                                                                                                    |                                              |
| Periodo de Aplicación:       Immossibilitations Registrados los Registrados         Código de Oficina:       Immossibilitations         Nombre de Oficina:       Immossibilitations         Número de Oficio:       Immossibilitations         Tipo Registro:       Variaciones         Observaciones:       Immossibilitations         Filtrar Por Estado:       Todos         Listado de Oficios       Listado de Oficios                                                                                                    |                                              |
| Código de Oficina: <ul> <li>Nombre de Oficina:</li> <li>Número de Oficio:</li> <li>Tipo Registro:</li> <li>Variaciones:</li> <li>Observaciones:</li> <li>Filtrar Por Estado:</li> <li>Todos</li> </ul> Listado de Oficios                                                                                                    |                                              |
| Nombre de Oficioa:       Número de Oficio:       Tipo Registro:       Variaciones:       Observaciones:       Filtrar Por Estado:       Todos                                                                                                    |                                              |
| Número de Oficio:     Image: Constraction of the second of the second of t |                                              |
| Tipo Registro:     Variaciones       Observaciones:     Image: Constraint of the second second seco                                |                                              |
| Observaciones:                                                                                                    |                                              |
| Filtrar Por Estado:                                                                                                    |                                              |
| Listado de Oficios                                                                                                    |                                              |
| Listado de Oficios                                                                                                    |                                              |
|                                                                                                    | 1 Registros encontrados.                     |
|                                                                                                    |                                              |
| Seleccionar Detalle Oficio Tipo Registro Observaciones Oficina Estado Incluido Por Fecha                                                                                                    |                                              |
| In         01-ABC-2019         Varios         Se Aprueba el oficio desde Listado de Proposiciones         997         Apr         F0114220151         30/08/2019 02:18:11 p.m                                                                                                    | Fecha Aprobación                             |
|                                                                                                    | Fecha Aprobación<br>30/08/2019 03:01:35 p.m. |

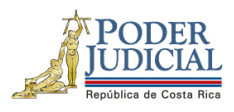

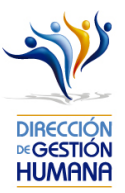

#### Posibles errores en la aprobación de oficios

El aviso "Usted es propuesto en al menos uno de los registros. No puede aprobar sus propias proposiciones. *Verifique el oficio*, advierte que en el oficio se encuentra alguna proposición donde el usuario aprobador aparece. Es importante recordar la recomendación en el informe N° 873-76-AEE-2013 de Auditoría establecida en el Plan de Vacaciones: "*Las personas con el perfil de "Aprobador" en el sistema, no deberán aprobar movimientos propios, los mismos deben se comunicados al Superior Jerárquico para que sea éste quien realice dicha aprobación*."

| ۲     | Nombre de<br>Oficina:<br>Número de<br>Oficio:<br>Estado: | UNIDAD<br>Prueba2-<br>Registrad | DE PAGOS SA<br>no aprobar<br>lo  | ALARIALES                                             |                                      |                                        |                                        |                       |                  | REGISTRADOR                                                             | R/APROBA                                        | DOR                              |                                 |                                 |                               |         |            |
|-------|----------------------------------------------------------|---------------------------------|----------------------------------|-------------------------------------------------------|--------------------------------------|----------------------------------------|----------------------------------------|-----------------------|------------------|-------------------------------------------------------------------------|-------------------------------------------------|----------------------------------|---------------------------------|---------------------------------|-------------------------------|---------|------------|
|       | Tipo Registo:                                            | Incapacio                       | iad<br>Yo,<br>cad.<br>disc<br>⊻A | JOHN RICH<br>a uno de los<br>ciplinarios er<br>acepto | IARDS PAI<br>movimient<br>trámite an | DILLA FER<br>os a aprob<br>te la Inspe | NANDEZ €<br>ar de confo<br>cción Judic | Aceptar               | Uster            | SIGA-PIN<br>d es propuesto en<br>istros.No puede a<br>proposiciones. Ve | al menos un<br>probar sus p<br>arifique el ofic | o de los<br>ropias<br>cio        | mi entera res<br>al así como lo | ponsabilidad o<br>s antecedente | que se verifi<br>s y registro | có<br>s |            |
|       |                                                          |                                 | Lista                            | ido de Prop                                           | osiciones                            | por Oficio                             | :                                      |                       |                  |                                                                         | Regist                                          | ros Encontra                     | dos: 1 Registro                 | os encontrado:                  | 5.                            |         |            |
| Selec | cionar Proposición                                       | Тіро                            | Cédula<br>Propuesto              | Nombre<br>Propuesto                                   | Cédula<br>Sustituido                 | Nombre<br>Sustituido                   | Fecha<br>Inicio<br>Vigencia            | Fecha Fin<br>Vigencia | Número<br>Puesto | Clase                                                                   | Motivo                                          | Oficina                          | Observaciones                   | Incluido Por                    | Fecha<br>Inclusión            | Estado  | Sanciones  |
|       | 1974994                                                  | Incapacidad                     | 0114220151                       | JOHN<br>RICHARDS<br>PADILLA<br>FERNANDEZ              |                                      |                                        | 27/08/2019                             | 27/08/2019            | 48481            | TÉCNICO<br>ADMINISTRATIVO<br>2                                          | Por<br>Enfermedad                               | UNIDAD DE<br>PAGOS<br>SALARIALES | prueba                          | IF0114220151                    | 27/08/2019                    | Activa  | <u>Þ</u> - |